JETI model C E 🗷

## PROCEDURE OF RECEIVER ACTIVATION ASSIST - VARIO

Producer JETI model s.r.o.

01.07.2019

 Pair the ASSIST receiver with the DC/DS transmitter. In the menu of the transmitter, "device explorer" enter the receiver settings, item INFO. In this item you will find "registration code", which you have to use during the registration of the receiver on our website <u>swshop.jetimodel.com</u> In the receiver have to be at least FW 1.10 or later.

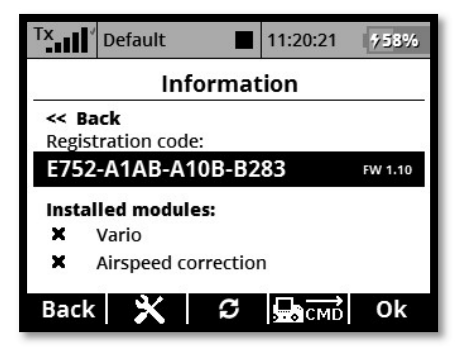

2. After successful registration and payment of this FW extension we will sent to you activation file by email "Act-XXXXXXXX.bin". Connect your DC/DS transmitter to PC and copy the ".BIN" file to the transmitter SD card into the root folder. The contents of the transmitter SD card then look like at the picture below.

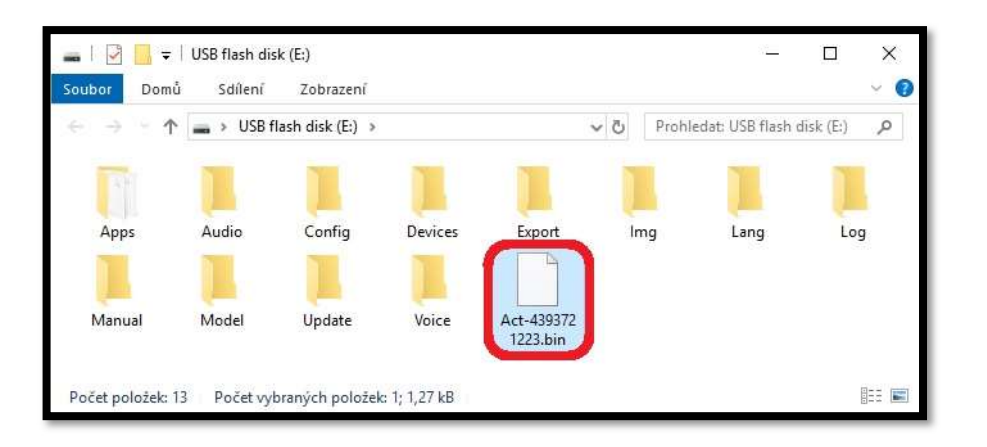

3. Connect the power supply to the ASSIST receiver and then turn on the DC/DS transmitter. **Before activation you** have to disconnect all sensors from receiver. If you copied the activation ".BIN" file correctly the transmitter will automatically ask you to activate the receiver. This activation is wireless between transmitter and the receiver, so it's important to have a reliable power supply for the receiver.

| Tx Default 11:20:52 758%      | Tx Default 11:20:59   | <sup>T</sup> X Default ■ 11:27:54 756%                       |
|-------------------------------|-----------------------|--------------------------------------------------------------|
|                               | File Transfer         | Information                                                  |
| REX6A<br>Activate the device? | REX6A /Activation.bin | << Back<br>Registration code:<br>E752-A1AB-A10B-B283 FW 1.10 |
| No Yes                        | 0.2KB / 0.6KB         | ✓ Vario   × Airspeed correction   Back ★ ♀   G G G           |